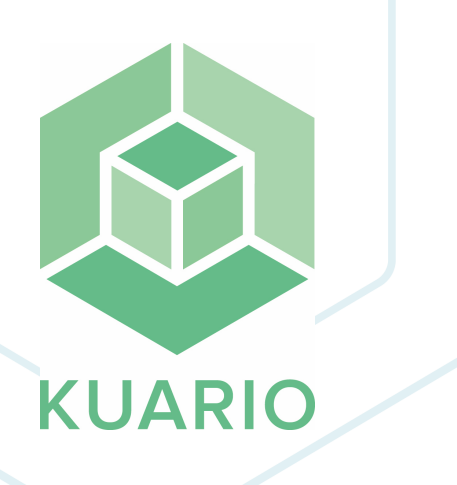

### Samsung Kiosk - KUARIO Payment solution Installation Manual - EN R 12

All rights reserved. No parts of this work may be reproduced in any form or by any means - graphic, electronic, or mechanical, including photocopying, recording, taping, or information storage and retrieval systems - without the written permission of the publisher.

Products that are referred to in this document may be either trademarks and/or registered trademarks of the respective owners. The publisher and the author make no claim to these trademarks.

While every precaution has been taken in the preparation of this document, the publisher and the author assume no responsibility for errors or omissions, or for damages resulting from the use of information contained in this document or from the use of programs and source code that may accompany it. In no event shall the publisher and the author be liable for any loss of profit or any other commercial damage caused or alleged to have been caused directly or indirectly by this document.

Versie 1.1.12 geproduceerd op: August 2023 in Nieuw-Vennep.

**Uitgever** *KUARIO B.V.* 

**Productie** *KUARIO B.V.* 

# Inhoudsopgave

Installation - Applications

Configuration

Notes

4 6 8

## **Installation - Applications**

**Installation - Applications** This manual will guide you trough the installation process of KUARIO on a Samsung Kiosk.

The installation files needed can be downloaded at the Samsung BTSP Portal.

### **Prerequisites:**

- Smart Printing Android APKSmart Printing KIOSK XOA PAR
- KUARIO XOA PAR

### Where

Main Menu\Maintenance\Application

### Installation

1. Go to Main Menu\Maintenance\Application

| SynoThru™                               | SAMSUME VAD          | 501 7          |                 |                      | 9        | admin   Job Status   Direct Prin | t   Eco OFF   Site Map   Logout | ©English • |
|-----------------------------------------|----------------------|----------------|-----------------|----------------------|----------|----------------------------------|---------------------------------|------------|
| Web Service                             | <b>A</b>             | Information B  | ox Address Book | Settings             | Security | Maintenance                      | хол                             |            |
| Maintenance                             | Application          |                |                 |                      |          |                                  |                                 | Ö          |
| <ul> <li>Maintenance</li> </ul>         | Salasted - 0   Total | 19             |                 |                      |          |                                  |                                 |            |
| Firmware Version<br>Samsung MIB Version | Add                  | Delata         | Detail Setting  |                      |          |                                  |                                 |            |
| Application Hanagement                  |                      | Namet          |                 | Version              | Туре     | State                            | Samsung Verified                |            |
| Application                             |                      | Address        | Book            | 1.00.160             | Platform | ENABLED                          | Verified                        |            |
| License                                 |                      | Bax            |                 | 1.00.160             | Platform | ENABLED                          | Verified                        |            |
| ▼ Backup/Restore                        |                      | Brows          | ar              | 4.2.2-20160616       | Platform | ENABLED                          | Verified                        |            |
| Backup                                  |                      | Capy           |                 | 1.00.160             | Platform | ENABLED                          | Verified                        |            |
| Restore                                 |                      | Count          | er              | 1.00.160             | Platform | ENABLED                          | Verified                        |            |
| Contact Information                     |                      | Galler         | у               | 1.1.40001            | Platform | ENABLED                          | Verified                        |            |
| Link                                    |                      | Help           |                 | 1.00.160             | Platform | ENABLED                          | Verified                        |            |
|                                         |                      | Inepr          | 0               | 1.01.008.12T         | Custom   | ENABLED                          | Verified                        |            |
|                                         |                      | Job Sta        | tus             | 1.00.160             | Platform | ENABLED                          | Verified                        |            |
|                                         |                      | My Pa          | j2              | 1.00.160             | Platform | ENABLED                          | Verified                        |            |
|                                         |                      | Ny Work5       | pace            | 1.00.160             | Platform | ENABLED                          | Verified                        |            |
|                                         |                      | Printing App   | Center          | 3,05,002             | Platform | ENABLED                          | Verified                        |            |
|                                         |                      | RVAge          | nt              | 6.0.7.2              | Custom   | ENABLED                          | Unvenfied                       |            |
|                                         |                      | Send           |                 | 1.00.160             | Platform | ENABLED                          | Verified                        |            |
|                                         |                      | Smart K        | osk             | 1.01.008             | Custom   | ENABLED                          | Unverified                      |            |
|                                         |                      | Smart Printing | Kiesk XDA       | 1.01.008.0308045.05T | Custom   | ENABLED                          | Verified                        |            |
|                                         |                      | SuncThrusMa    | h Miawor        | 1.00.160             | Distform | EMARIED                          | Modflod                         | •          |
|                                         | 1/1 Page(s)          |                |                 |                      |          |                                  | LIST                            | 30 🔻       |

#### 2. Click Add.

3. Browse for the Smart\_Printing\_Kisok\_Android\_<VERSION\_NUMBER>.apk file

| SvncThru™                                                | SAMSUNG X                | 4250LX             |                     |      |                |          |          | 🚇 admin 🗆 J | ob Status   Direct Print |
|----------------------------------------------------------|--------------------------|--------------------|---------------------|------|----------------|----------|----------|-------------|--------------------------|
| Web Service                                              | ń                        | Information        | Вох                 | Addr | ess Book       | Settings | Security |             | Maintenance              |
| Maintenance                                              | Application              |                    |                     |      |                |          |          |             |                          |
| Maintenance     Firmware Version     Samsung MIB Version | Selected : 0   To<br>Add | tal : 18<br>Delete | Dutail              | ) =  | Setling        |          |          |             |                          |
| Application Nanagement                                   |                          |                    | Namet               |      |                | Version  | Type     |             | State                    |
| Application                                              |                          |                    | Address Book        | Í    | Installation   |          |          |             |                          |
| License                                                  |                          |                    | Bax                 |      | 1100.00100.001 |          |          |             |                          |
| ▼ Backup/Restore                                         |                          |                    | Browser             |      | @ 1181 ·       |          |          |             |                          |
| Backup                                                   |                          |                    | Сару                |      | Own            |          |          |             |                          |
| Restore                                                  |                          |                    | Counter             |      | Desktop :      |          |          | Browse      |                          |
| Contact Information                                      |                          |                    | Gallery             |      |                |          |          |             |                          |
| Unk                                                      | 8                        |                    | Help                |      |                |          |          |             |                          |
|                                                          |                          |                    | Inepro              |      |                |          |          |             |                          |
|                                                          |                          |                    | Job Status          |      |                |          |          |             |                          |
|                                                          |                          |                    | My Page             |      |                |          |          |             |                          |
|                                                          |                          |                    | My WorkSpace        |      |                |          |          |             |                          |
|                                                          |                          |                    | Printing App Center |      |                |          |          |             |                          |
|                                                          |                          |                    | RVAgent             |      |                |          |          |             |                          |
|                                                          |                          |                    | Send                |      |                |          |          | OF          | Cancel                   |
|                                                          |                          |                    | Smart Klosk         |      |                |          |          | 04          | Cancer                   |
|                                                          | I rest                   |                    |                     |      |                |          |          |             |                          |

- 4. Click OK, the file will be installed and you will be logged out.
- 5. Repeat this process for Smart\_Printing\_Kiosk\_XOA\_<VERSION\_NUMBER>.par and KUARIO\_<VERSION\_NUMBER>.par respectively.

Note that the order of installation is important!

| SvncThru'''                                                        | SAMSUNG X4250LX          |        |              |          |          |             |     |                            |
|--------------------------------------------------------------------|--------------------------|--------|--------------|----------|----------|-------------|-----|----------------------------|
| Web Service                                                        | f Information            | Вох    | Address Book | Settings | Security | Maintenance | хол |                            |
| хоа                                                                | Basic Price              |        |              |          |          |             |     | + رۍ                       |
| <ul> <li>Smart Printing Klosk</li> <li>General Settings</li> </ul> |                          |        |              |          |          |             |     | Apply Undo                 |
| Basic Price                                                        |                          |        |              |          |          |             |     | * Denotes a required field |
| Specific Prices                                                    |                          |        |              |          |          |             |     |                            |
| Payment methods                                                    | Currency Unit            | euro   |              |          |          |             |     |                            |
| External Properties                                                | Currency Unit Position   | Suffix | <b>v</b>     |          |          |             |     |                            |
|                                                                    | Number Of Decimal Places | 2      | <b>.</b>     |          |          |             |     |                            |
|                                                                    |                          |        | Сору         | Scan     | Print    | Fax         |     |                            |
|                                                                    | Unit Costs*              | Color  | 0.10         | 0.01     | 0.10     |             |     |                            |
|                                                                    |                          | Mono   | 0.02         | 0.01     | 0.02     | 0.00        |     |                            |
|                                                                    |                          |        |              |          |          |             |     |                            |

in | Job Status | Direct Print | Eco OFF | Site Map | Logout | Second

Ŧ

### Configuration

### Configuration

#### **Prerequisites:**

None

### Where

Main Menu\XOA\Smart Printing Kiosk

#### Samsung XOA Settings

- 1. Go to Main Menu\XOA\Smart Printing Kiosk\Payment Methods
- 2. Add Payment Method '**KUARIO Mobile**', protocol 'HTTP', IP-Address '127.0.0.1, Port '80', URL '/pps.third.squario/payment', Timeout '60', Icon '**Membership**', Card Reader 'Disable'.
- 3. Add Payment Method '**Debit-Credit Cards**', protocol 'HTTP', IP-Address '127.0.0.1, Port '80', URL '/pps.third.squario/payment', Timeout '60', Icon '**Credit Card**', Card Reader 'Disable'.
- Add Payment Method 'Coins', protocol 'HTTP', IP-Address '127.0.0.1, Port '80', URL '/pps.third.squario/payment', Timeout '60', Icon 'Coin', Card Reader 'Disable'.
- Finally add Payment Method 'Pre-paid', protocol 'HTTP', IP-Address '127.0.0.1, Port '80', URL '/pps.third.squario/payment', Timeout '60', Icon 'ID Card', Card Reader 'Enable'.

| SvncThru™                                                                     | SAMSUNG X42          | 50LX                  |          |              |          | 🚇 admi                     | in   Job Status   Direct | Print   Eco OFF   Site Map | Logout Cenglish 💌 |
|-------------------------------------------------------------------------------|----------------------|-----------------------|----------|--------------|----------|----------------------------|--------------------------|----------------------------|-------------------|
| Web Service                                                                   |                      | Information           | Box      | Address Book | Settings | Security                   | Maintenance              | хол                        |                   |
| XOA                                                                           | Payment met          | hods                  |          |              |          |                            |                          |                            | 0                 |
| <ul> <li>Smart Printing Klosk<br/>General Settings<br/>Basic Price</li> </ul> | Selected : 0   Total | : 4 (MAX : 4)<br>Edit | Defete   |              |          |                            |                          |                            |                   |
| Specific Prices                                                               | Displ                | ay Namet              | Protocol | IP Address   | Port     | URL                        | Timeout                  | Icon                       | Card Reader       |
| Payment methods                                                               | 🗏 кі                 | ARIO Coin             | HTTP     | 127.0.0.1    | 80       | /pps.third.squario/payment | 60                       | Coin                       | Disable           |
| External Properties                                                           | 🔲 кил                | R.IO Pre-paid         | нттр     | 127.0.0.1    | 80       | /pps.third.squario/payment | 60                       | ID Card                    | Enable            |
|                                                                               | — КUAF               | UD Credit Card        | нттр     | 127.0.0.1    | 80       | /pps.third.squario/payment | 60                       | Credit Card                | Disable           |
|                                                                               | 🔲 ки.                | ARIO Mobile           | нттр     | 127.0.0.1    | 80       | /pps.third.squario/payment | 60                       | Membership                 | Disable           |

| SvncThru™                                | SAMSUNG X4250LX          |        |              |          |          |             |                           |  |  |
|------------------------------------------|--------------------------|--------|--------------|----------|----------|-------------|---------------------------|--|--|
| Web Service                              | 者 Information            | Вох    | Address Book | Settings | Security | Maintenance | хол                       |  |  |
| XOA                                      | Basic Price              |        |              |          |          |             | Ø                         |  |  |
| <ul> <li>Smart Printing Klosk</li> </ul> |                          |        |              |          |          |             | Apply Undo                |  |  |
| General Settings Basic Price             |                          |        |              |          |          |             | * Denotes a remuted field |  |  |
| Specific Prices                          |                          |        |              |          |          |             | Denotes a required neid   |  |  |
| Payment methods                          | Currency Unit"           | euro   |              |          |          |             |                           |  |  |
| External Properties                      | Currency Unit Position   | Suffbr |              |          |          |             |                           |  |  |
|                                          | Number Of Decimal Places | 2      |              |          |          |             |                           |  |  |
|                                          |                          |        | Сору         | Scan     | Print    | Fax         |                           |  |  |
|                                          | Unit Costs"              | Color  | 0.10         | 0.01     | 0.10     | -           |                           |  |  |
|                                          |                          | Mono   | 0.02         | 0.01     | 0.02     | 0.00        |                           |  |  |
|                                          |                          |        |              |          |          |             |                           |  |  |

### **KUARIO XOA Settings**

- 6. Go to the Main Menu\XOA\KUARIO
- 7. Set the API Server to 'https://api.kuario.com'

| SyncThru™           | SAMSUNG X4250LX             |                        |                          | 👰 adm    | in   Job Status   Direct Print | I Eco OFF I Site Map I Logout | €English ▼       |
|---------------------|-----------------------------|------------------------|--------------------------|----------|--------------------------------|-------------------------------|------------------|
| Web Service         | <b>f</b> Information        | Box Address Book       | c Settings               | Security | Maintenance                    | XOA                           |                  |
| ХОА                 | Setting                     |                        |                          |          |                                |                               | * ړې             |
| Skuario     Setting |                             |                        |                          |          |                                | Apply                         | Undo             |
|                     |                             |                        |                          |          |                                | * Denotes                     | a required field |
|                     | API server*                 | https://api.kuario.com |                          |          |                                |                               |                  |
|                     | Skuare code                 | 73467448               |                          |          |                                |                               |                  |
|                     | Skuario pricing policy      | Update immediately     | Latest update time: None |          |                                |                               |                  |
|                     | Pricing policy update time* | 24                     | (1 ~ 24)                 |          |                                |                               |                  |
|                     |                             |                        |                          |          |                                |                               |                  |

### Notes

This area is meant for the reader's notes.

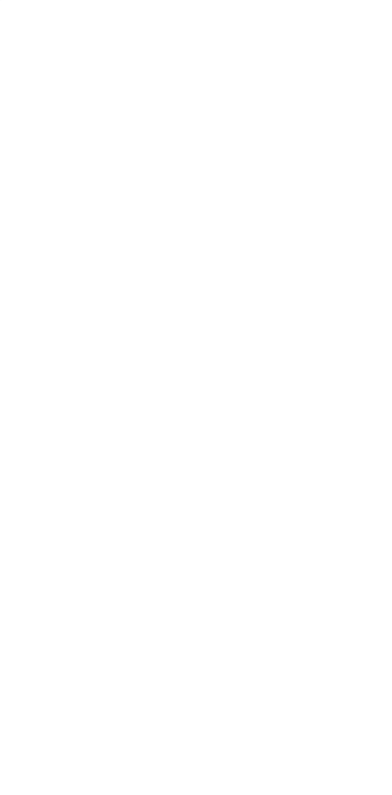

KUARIO.com